# UTM(Universal Testing Machine)

1.

가 가 , stress-strain 가 . . (compression), (shear) , (tensile stress), (tensile strain), (flexural), stress), (flexural modulus) ,

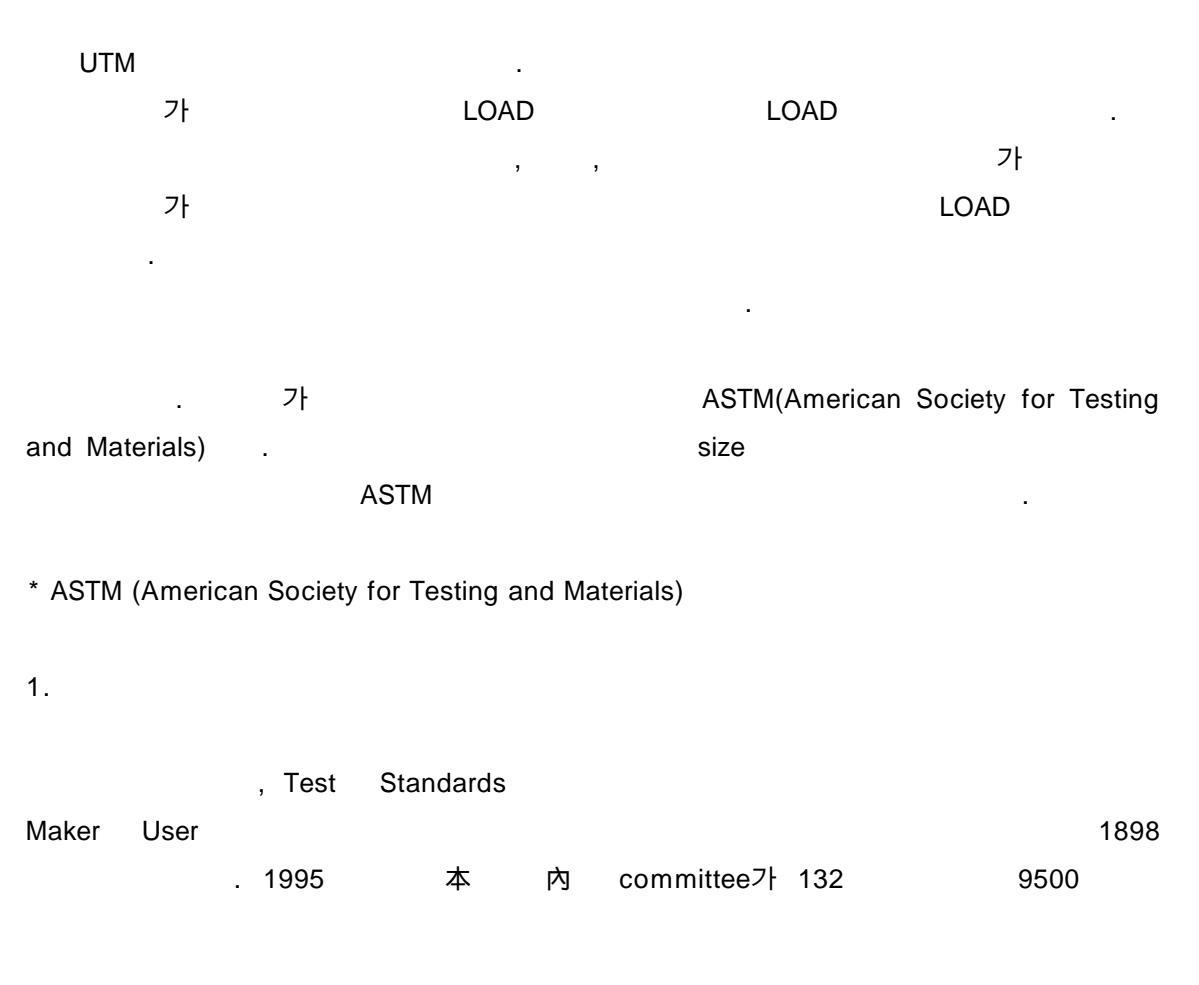

| 36000<br>Committee<br>2.<br>(1)                            |
|------------------------------------------------------------|
| Committee<br>2.<br>(1)                                     |
| 2.<br>(1) .                                                |
| 2.<br>(1) .                                                |
| (1)                                                        |
| . (1)                                                      |
|                                                            |
|                                                            |
| A · Ferrous Metals( Casting Nonferrous Metals 中 'A' )      |
| B : Nonferrous Metals                                      |
| C : Cementificus Ceramic Concreate and Masonry Materials   |
|                                                            |
| E : Miscellaneos Materiais                                 |
| E Miscellaneous Subjects                                   |
| F: Materials for Specific Applications                     |
| G : Corrosion, Deterioration, and Degradation of Materials |
| ES : Emergency Standards                                   |
| P: Proposals                                               |
|                                                            |
| '- ' Old New . , ( ,                                       |
| 1 ) a, b, c ( 95a)                                         |
|                                                            |
|                                                            |
| '- ' ( ) 가 [ C584-81(1988)] (                              |
| 1981 ) . '- '                                              |
| 2(epsilon one or two) editorial                            |
|                                                            |
|                                                            |
| ASTM JIS DIN                                               |
| 가                                                          |
| ·                                                          |
|                                                            |
| (2) : inch-pound Units Metric                              |
| Units Standard                                             |
| A128M( M )                                                 |
| , <u></u> , ,/                                             |
| (3) · Section XX Index                                     |
|                                                            |

(http://www.cheric.org)

, A364 Discontinued-Replaced by A 434

#### \*ASTM

http://polybase.polymersnet.com/Technicalinfo/Rule.asp

2.1

LOAD

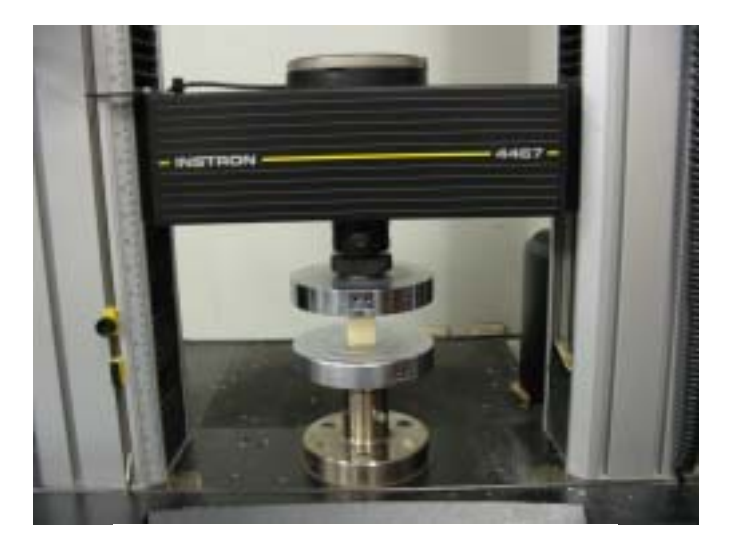

가

Fig..1

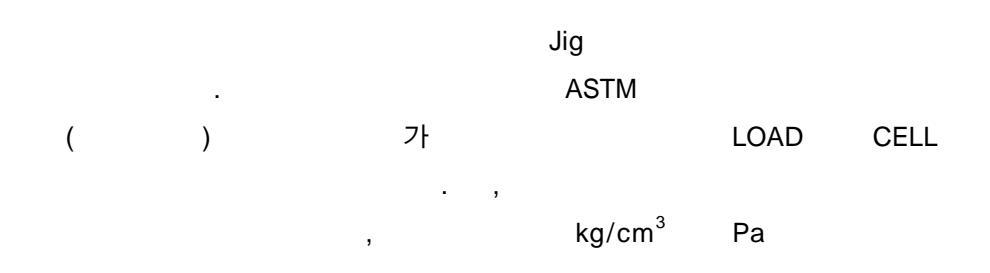

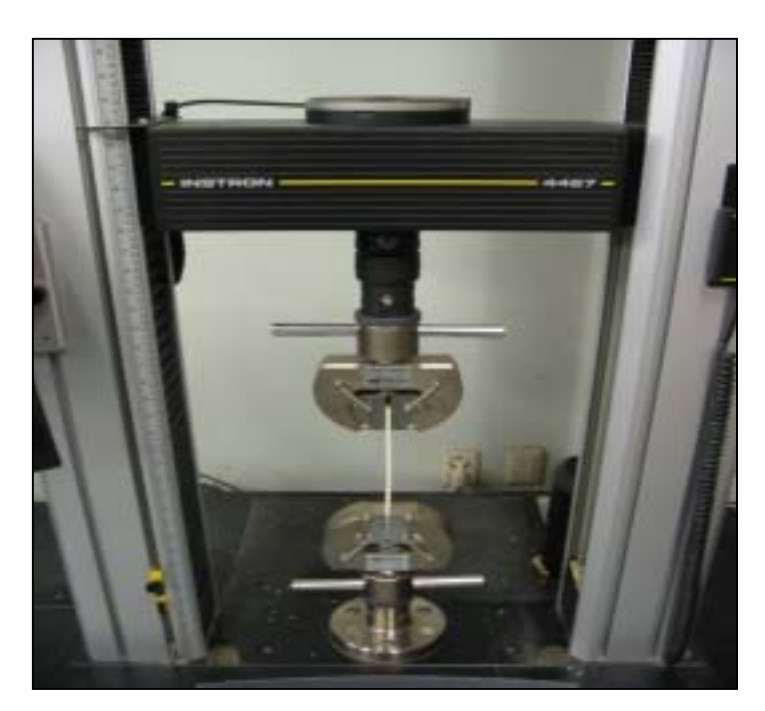

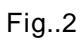

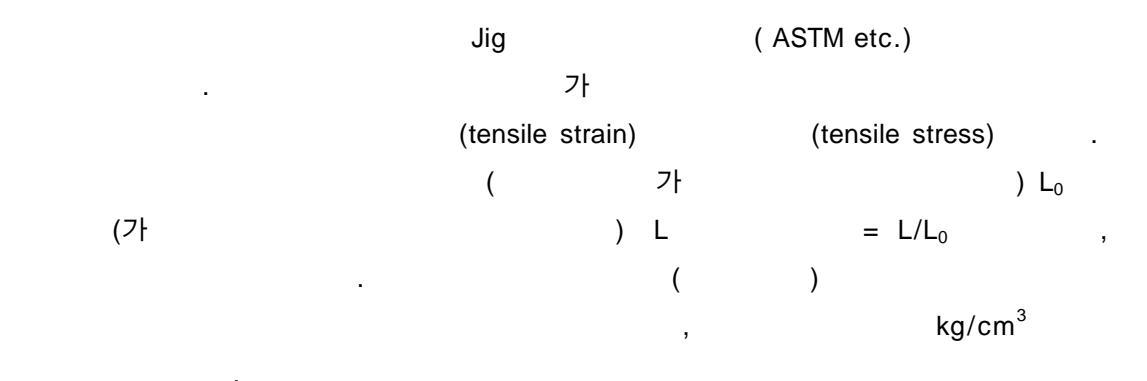

Ра

## 23 , 50% conditioning

( : mm)

-

.

•

|    | 0.28   |        | 0.28~0.55 | 0.16   |        |  |
|----|--------|--------|-----------|--------|--------|--|
|    | Type-1 | Type-2 | Type-3    | Type-4 | Type-5 |  |
| W  | 0.5    | 0.25   | 0.75      | 0.25   | 0.125  |  |
| S  | 2.25   | 2.25   | 2.25      | 1.3    | 0.375  |  |
| WO | 0.75   | 0.75   | 1.13      | 0.75   | 0.375  |  |
| LO | 6.5    | 7.2    | 9.7       | 4.5    | 2.5    |  |
| G  | 2      | 2      | 2         | 1      | 0.3    |  |
| D  | 4.5    | 5.3    | 4.5       | 2.5    | 1      |  |
| R  | 3      | 3      | 3         | 0.56   | 0.5    |  |
| RO |        |        |           | 1      |        |  |

|            | (mm/min) |  |
|------------|----------|--|
| Туре-1,2,3 |          |  |
| rad tuba   | 5,50,500 |  |
| Tod,tube   |          |  |
| Type-4     | 5,50,500 |  |
| Type-5     | 1,10,100 |  |
| Type-3     | 50,500   |  |
| Type-4     | 50,500   |  |

: ASTM D638, ASTM D420, DIN 53455

24

,

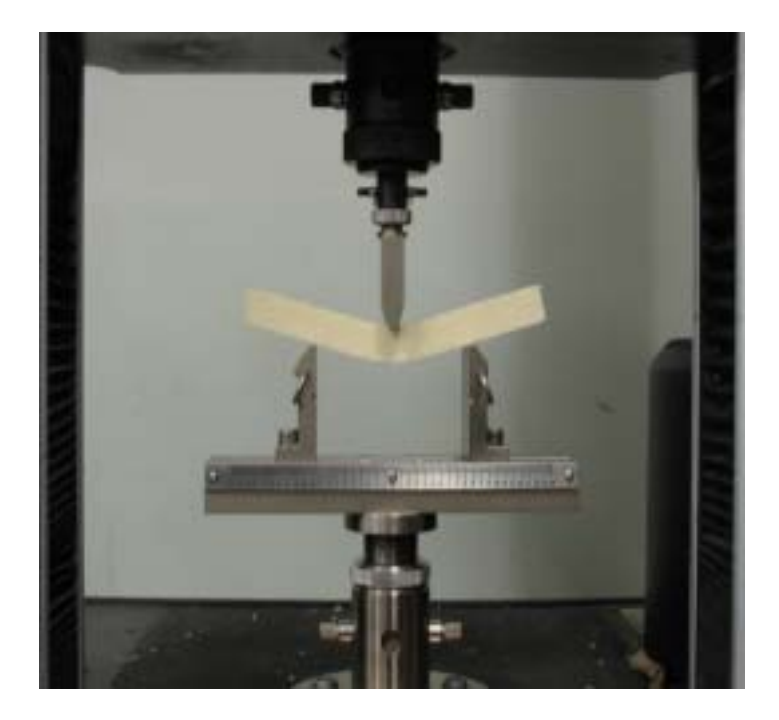

Fig..3

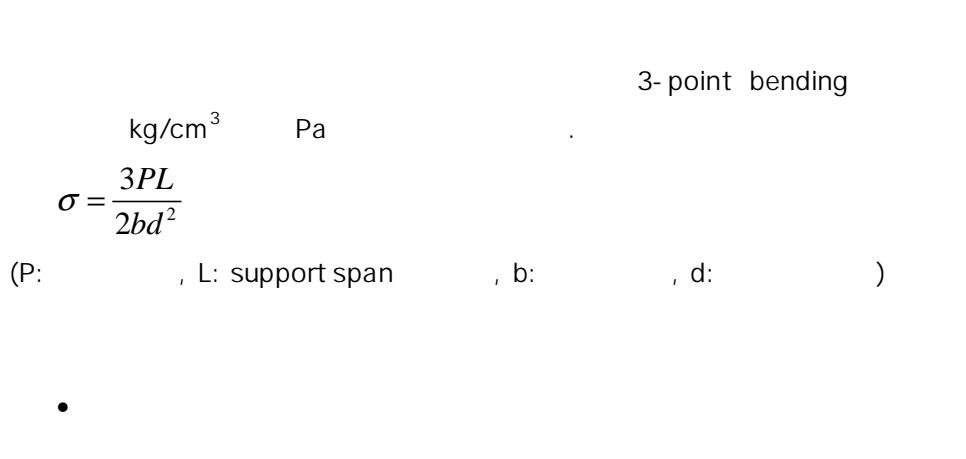

(Flexural Strength) :
 load 가 가 load
 (Flexural Modulus) : load
 가

(http://www.cheric.org)

가

6

|      |      | L/D  |              |      |              |    |              |      |               |      |      |      |      |
|------|------|------|--------------|------|--------------|----|--------------|------|---------------|------|------|------|------|
|      |      | L/D  | /D = 16 to 1 |      | L/D = 32to 1 |    | L/D = 40to 1 |      | L/D = 60 to 1 |      |      |      |      |
|      |      |      |              |      |              |    |              |      |               |      |      |      |      |
|      |      |      |              |      |              |    |              |      |               |      |      |      |      |
| 1/32 | 1    | 2    | 5/8          | 0.02 | 2            | 1  | 0.05         | 2.25 | 1.25          | 0.08 | 2.38 | 1.88 | 0.19 |
| 1/16 | 1    | 2    | 1            | 0.03 | 3            | 2  | 0.11         | 3.5  | 2.5           | 0.17 | 4.88 | 3.75 | 0.37 |
| 3/32 | 1    | 2.5  | 1.5          | 0.04 | 4            | 3  | 0.16         | 4.75 | 3.75          | 0.25 | 7.28 | 5.63 | 0.56 |
| 1/8  | 1    | 3    | 2            | 0.05 | 5            | 4  | 0.21         | 7    | 5             | 0.33 | 9.75 | 7.5  | 0.74 |
| 3/16 | 0.5  | 4    | 3            | 0.08 | 7.5          | 6  | 0.32         | 9.5  | 7.5           | 0.5  | 14.6 | 11.3 | 1.12 |
| 1/4  | 0.5  | 5    | 4            | 0.11 | 10           | 8  | 0.43         | 13   | 10            | 0.67 | 19.5 | 15   | 1.49 |
| 3/8  | 0.5  | 7.5  | 6            | 0.16 | 15           | 12 | 0.64         | 19   | 15            | 1    | 29.3 | 22.5 | 2.24 |
| 1/2  | 0.5  | 10   | 8            | 0.21 | 19.5         | 16 | 0.85         | 25   | 20            | 1.34 | 39   | 30   | 3    |
| 3/4  | 0.75 | 15   | 12           | 0.32 | 29           | 24 | 1.28         | 37   | 30            | 2    | 58.5 | 45   | 4.49 |
| 1    | 1    | 19.5 | 16           | 0.43 | 39           | 32 | 1.71         | 49   | 40            | 2.67 | 78   | 60   | 5.98 |

: ASTM D790, DIN 53457, JIS K6301

-

### 3.

UTM load detect cell control board cell load strength computer, cell main body

### 3.1 CELL

UTM load . loading direction cell , loading direction cell Cell load , 30KN cell

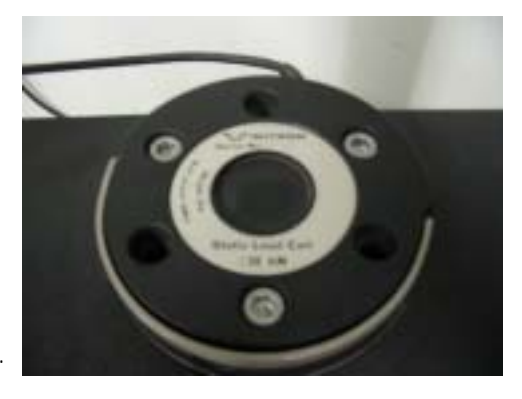

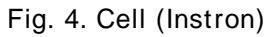

### 3.2 CONTROL BOARD

UTM main-body , cell loading 1 . cell load koad

, ,

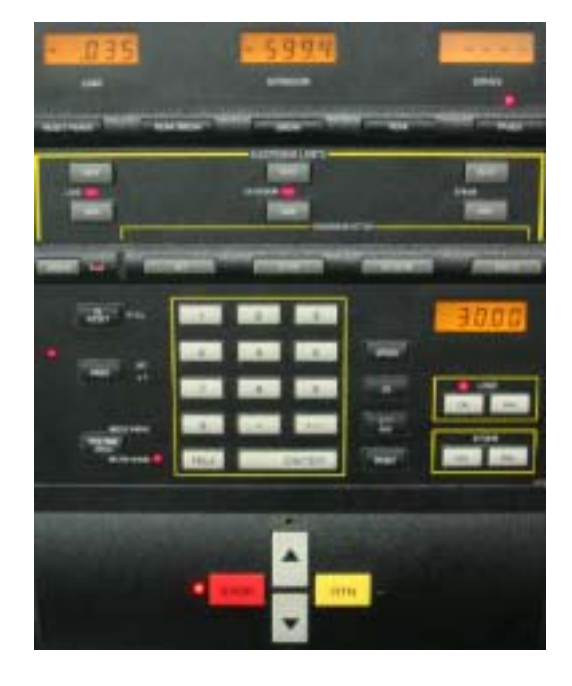

Fig. 5. Control Board

#### **3.3 COMPUTER**

Cell load 가 . , , , , , loading speed, load

extension , data (strength, modulus, strain ..)

data . (Instron data calculation 가 screen printer screen screen , printer

text \*.rep data .) , manual . data7h ,

x y . x y scale , autoscale scale . scale

UTM load 가 . , load . threshold . threshold load

test limits 가 . (Instron (end sample ) \*.rep , \*.rep text file word . ( ))

(Instron 3가 가 . \*.rep : text file \*.mrd : Instron . \*.mad : Ioad . (dimension )) 

 Method Iype
 ①K

 ① Iensile
 ① Compressive
 ①ancel

 ① Flexural
 ① Yarn / Fiber
 Help

 Existing Test Method List :

 00 GTT - type method - SI units

 01 General Tensile Test - S.I. Units
 02 GTT method @ ambient condition

 03 Shear test by ASTM D273
 04 GTT method @ cryogenic condition

 05 PE 인장실험
 06 ISO-Elasticity

.

07 ISO-Elasticity(compared experiments)

•

Fig..6

#### 2.

| -Dimension Table<br>Dimension<br>Volue | Entry           | Limit       | Lower  | Upper           | <u>0</u> K   |
|----------------------------------------|-----------------|-------------|--------|-----------------|--------------|
| Width 3.00000                          | mm Manual       | - L         | LIIIII |                 | Cancel       |
| Thickness 3.00000                      | mm Manual       | -<br>-<br>- |        | ;               | <u>H</u> elp |
| Specimen Gauge Length 6.000000         | mm Default      | -           |        |                 |              |
| Grip <u>D</u> istance 25.00000         | ] ՠՠ            |             |        |                 |              |
| Sample Information                     | Label           |             |        | ASM             |              |
| Geometry Rectangular Type ASTM         | En <u>a</u> ble |             |        | Numbe<br>of ASM | r            |
| Dimension Entry Before Test            | Prompt          |             |        | Readin          | igs          |
| Eixture Type                           | Entry           |             |        | Dual            | Prohe        |

Fig..7

3.

4.

# 5.

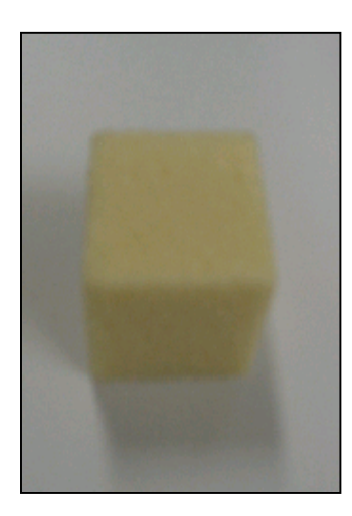

Fig.8. Compression Test Specimen

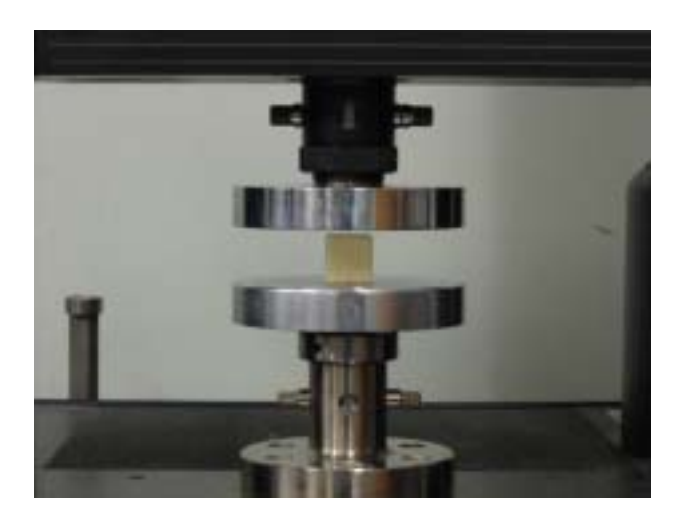

Fig. 9. Compression Test

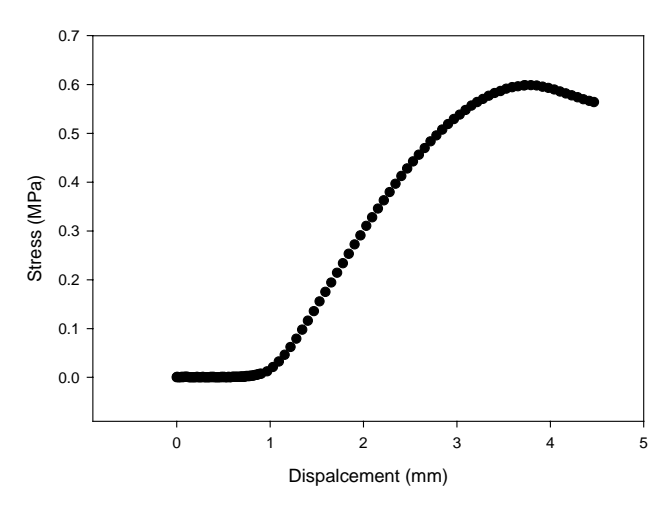

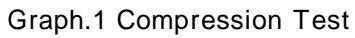

|         | Compression Test | (strain)         | stress  |
|---------|------------------|------------------|---------|
|         | 0~1mm            | stress가          |         |
| Jig     |                  |                  | 3~4mm   |
| maximum | maximum          | 가                |         |
| maximum |                  |                  | 가       |
|         |                  | compression test | maximum |

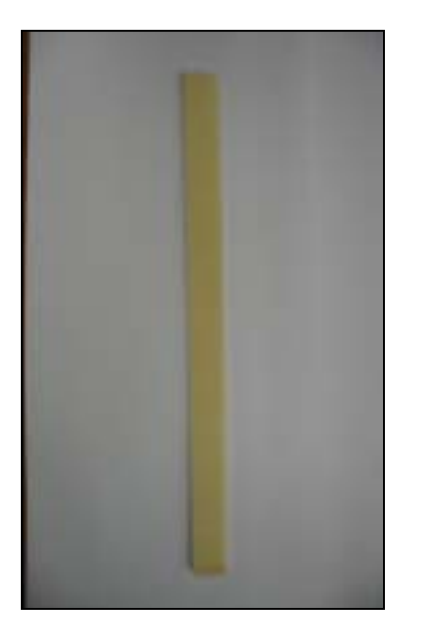

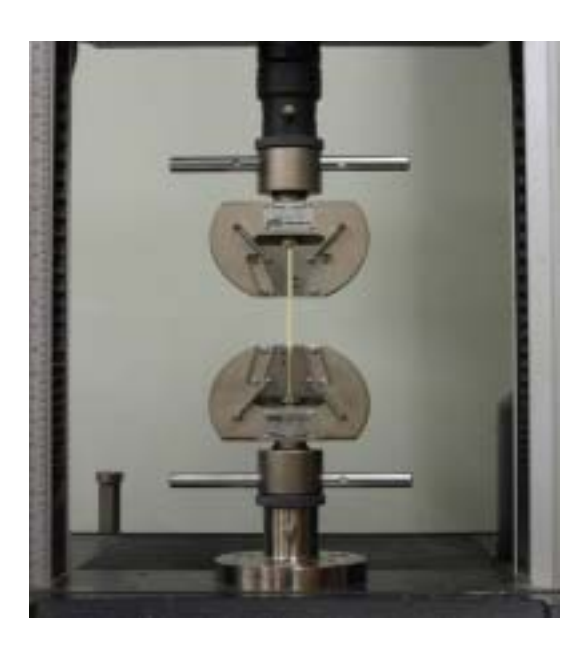

Fig..10 Tensile Test Specimen

Fig..11 Tensile Test

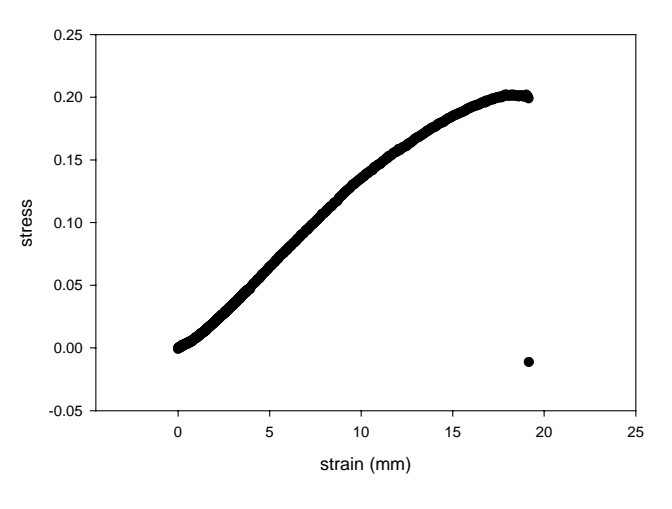

Graph.2 Tensile Test

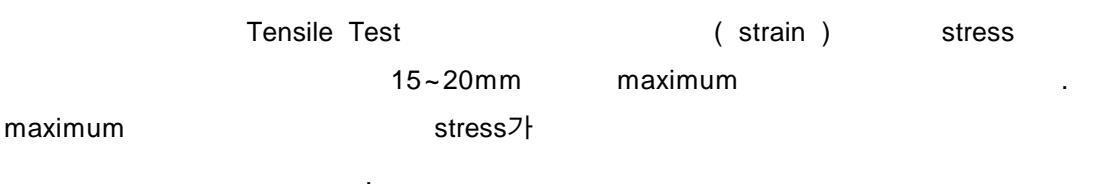

## 5.3 Flexure Test

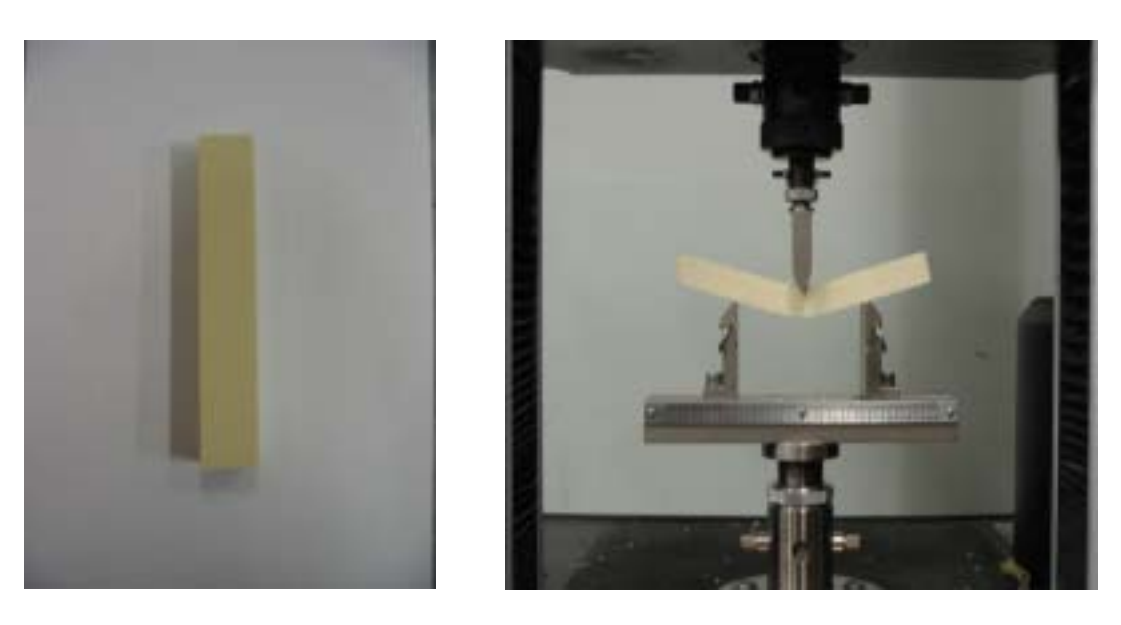

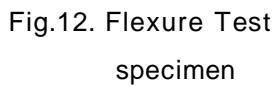

Fig.13. Flexure Test

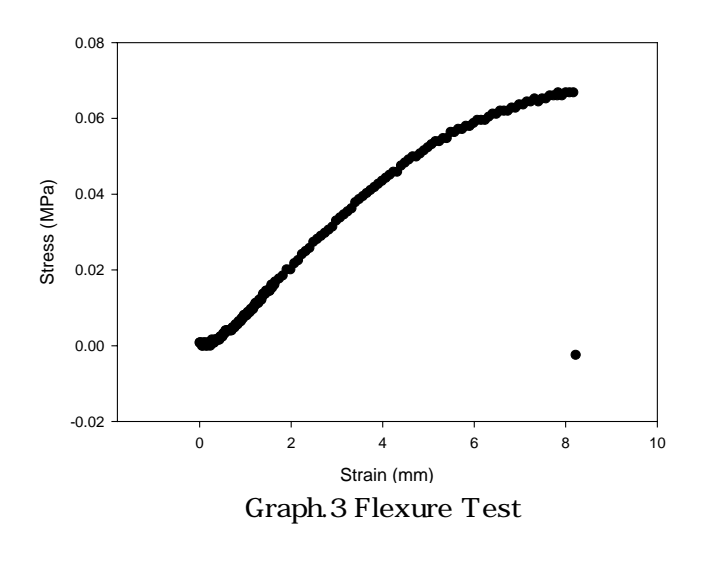

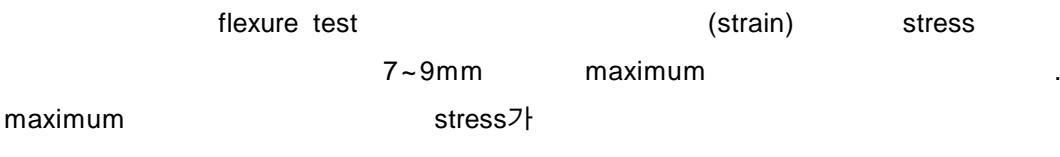